## Wereldkassa invoeren korting.

Mei 2023

We kennen als Wereldwinkel Raalte 3 soorten korting:

- "Uitverkoopkorting" is van toepassing op artikelen waar we "vanaf willen", zoals in de 2 <u>halfjaarlijkse uitverkoopperiodes</u> (in jan/feb en jul/aug). Maar ook op food dat tegen houdbaarheidsgrens zit. Of artikelen waar we bijvoorbeeld mee gaan stoppen en waarvan we de restanten willen uitverkopen.
- 2. "Korting i.v.m. schade" Is er <u>schade</u> aan een artikel, maar is het artikel nog wel verkoopbaar, dan kan men maximaal 10% korting geven.

Hieronder de tekst uit de procedure 'Schade'

Als bij de controle van de producten in de winkel geconstateerd wordt dat een product beschadigd is dan haalt de winkelmedewerker die dat constateert het uit de winkel, vult een schadeformulier in en zet het product met een notitie in het kantoortje. Hij/zij informeert de WiCo erover.

Als er bij een verkoop een beschadiging aan een product geconstateerd wordt mag de winkelmedewerker een korting geven van max. 10%. <u>Het is aan de medewerker om het</u> <u>percentage te bepalen - het moet in verhouding staat tot de beschadiging</u>. Als de verkoop niet doorgaat het product niet meer in de winkel zetten maar de WiCo informeren en het product met een notitie in het kantoortje apart zetten voor de wico die hij/zij ook informeert.

 "Periode korting-handmatig" is van toepassing op <u>Product vd maand</u> en op andere speciale <u>tijdelijke</u> acties zoals bijvoorbeeld tijdens Fairtrade week of bij x jarig bestaan van de winkel ed.

Bovenstaande kortingen kunnen op 3 manieren in Wereldkassa worden ingegeven:

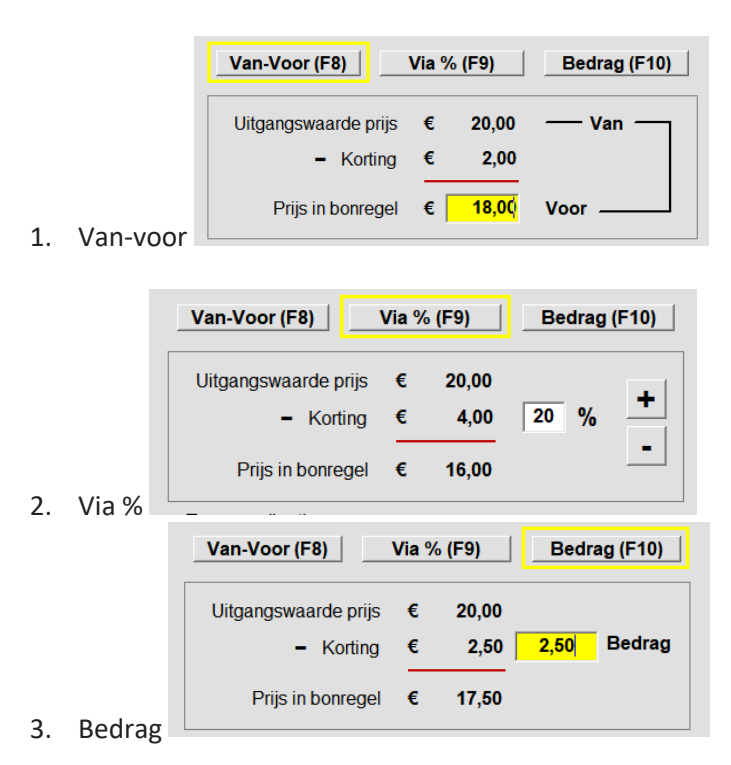

Hieronder een voorbeeld vanuit Wereldkassa van het inbrengen van **"periode korting -handmatig"** met een korting van 20%.

1. Selecteerartikel

| V/C | Nr. | Artikelnr.                                                   | Artikelomschrijving                    |      |   | Land  | Prijs | Aantal | Totaal |
|-----|-----|--------------------------------------------------------------|----------------------------------------|------|---|-------|-------|--------|--------|
| V   | 1   | 9789044735840                                                | Testartikel korting                    |      |   | NL-XX | 20,00 | 1      | 20,00  |
|     | 2.  | Klik op <b>F9</b><br>Re                                      | Artikel info / Kor                     | ting |   |       |       |        |        |
|     | 3.  | Klik op:                                                     |                                        |      |   |       |       |        |        |
|     | 4.  | Vul het onderstaande scherm in en klik op de juiste knoppen. |                                        |      |   |       |       |        |        |
|     |     |                                                              | LUING                                  | ^    |   |       |       |        |        |
|     |     | Van-Voor (F8)                                                | Via % (F9) Bedrag (F10)                |      | - |       |       |        |        |
|     |     | Uitgangswaarde<br>- Ko                                       | prijs € 20,00<br>rting € 4,00 20 % -   |      |   |       |       |        |        |
|     |     | Prijs in bon                                                 | regel € 16,00                          | -    |   |       |       |        |        |
|     |     | Type regelkorting                                            |                                        |      |   |       |       |        |        |
|     |     | Uitverkoopartike                                             | Keuze (F2)                             |      |   |       |       |        |        |
|     |     | Korting ivm sch                                              | Ade Keuze (F3)                         |      |   |       |       |        |        |
|     |     | Artikel periodek                                             | orting -handmatig- Keuze (F4)          |      |   |       |       |        |        |
|     |     | Artikel periodek                                             | orting via -korting per artikel tabel- |      |   |       |       |        |        |
|     |     | Receptkorting                                                |                                        |      |   |       |       |        |        |
|     |     |                                                              | Overnemen nieuwe prijs                 |      |   |       |       |        |        |
|     |     | к                                                            | orting ongedaan maken                  |      |   |       |       |        |        |
|     |     |                                                              | Terug naar bonregel                    |      |   |       |       |        |        |
|     | 5   | Klik on <b>Overne</b>                                        | mon niouwo nriis'                      |      | 1 |       |       |        |        |

6. Prijs met korting wordt in het verkoop scherm ingevuld.

| V/C | Nr. | Artikelnr.    | Artikelomschrijving | Land  | Prijs | Aantal | Totaal |
|-----|-----|---------------|---------------------|-------|-------|--------|--------|
| V   | 1   | 9789044735840 | Testartikel korting | NL-XX | 16,00 | ! 1    | 16,00  |

N.B.: Mocht 'Totaal' niet zijn gewijzigd, Klik dan een keer op 'Totaal'

7. Sluit de bon af en reken af met de klant.

Enkele opmerkingen:

- 1. Zijn er meer artikelen met korting gekocht, dan moet men **voor elk artikel (op de betreffende bonregel)** de korting inbrengen.
- 2. Als de klant ook artikelen koopt zonder korting in combinatie met artikelen waar wel korting op gegeven wordt moet men opletten dat de juiste regel ( het juiste artikel) wordt geselecteerd om korting op te geven.

Anton Huisman controle april 2025